## Menghantar Kata Laluan Pengguna Daftar melalui Telefon Bimbit

/

- 1. Log masuk www.gbs2u.com
- 2. Klik "Member"

| HOME | ABOUT US | MEMBER |
|------|----------|--------|

Pada bahagian kiri klik "Forgot Password"

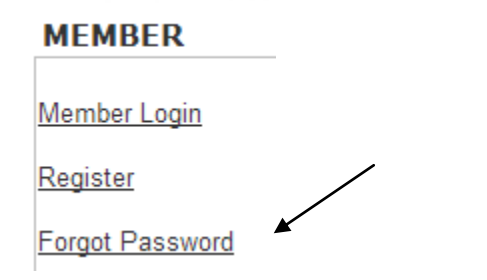

3. Isikan No.Tel dan GBS ID anda, dan di bahagian Section, sila pilih "ALL. Klik "Retrieve Password", kata laluan baru akan dihantar ke telefon bimbit anda.

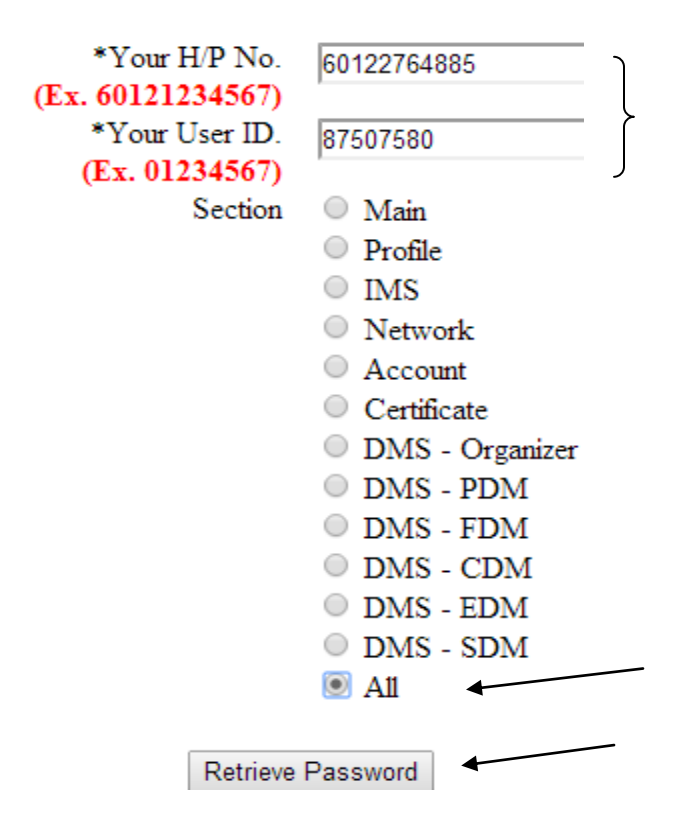